# Comment modifier ou supprimer une division

Rendez-vous au https://console.voila.app/fr/dashboard

1

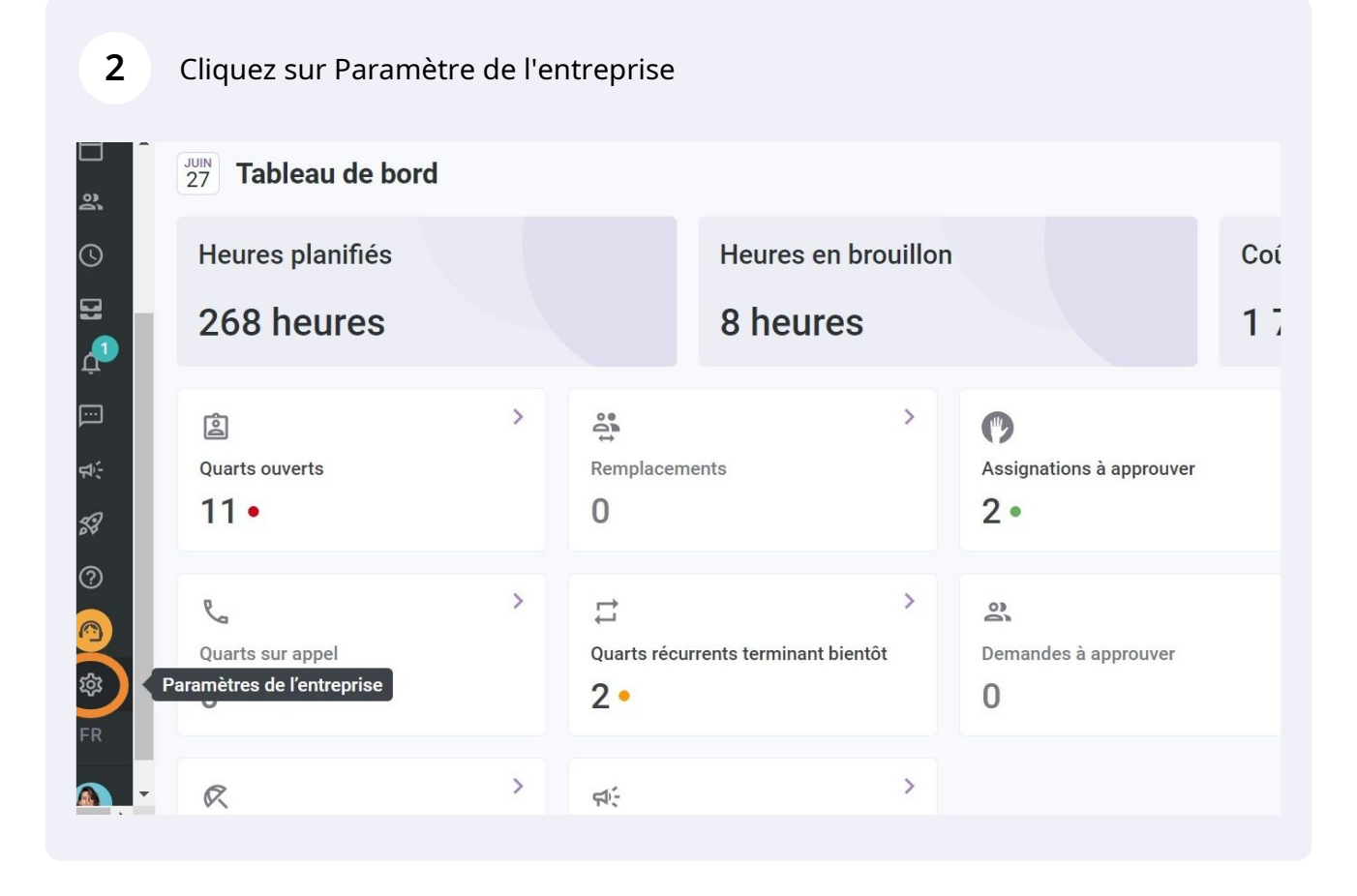

voila!

#### Sélectionnez Structure organisationnelle

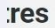

3

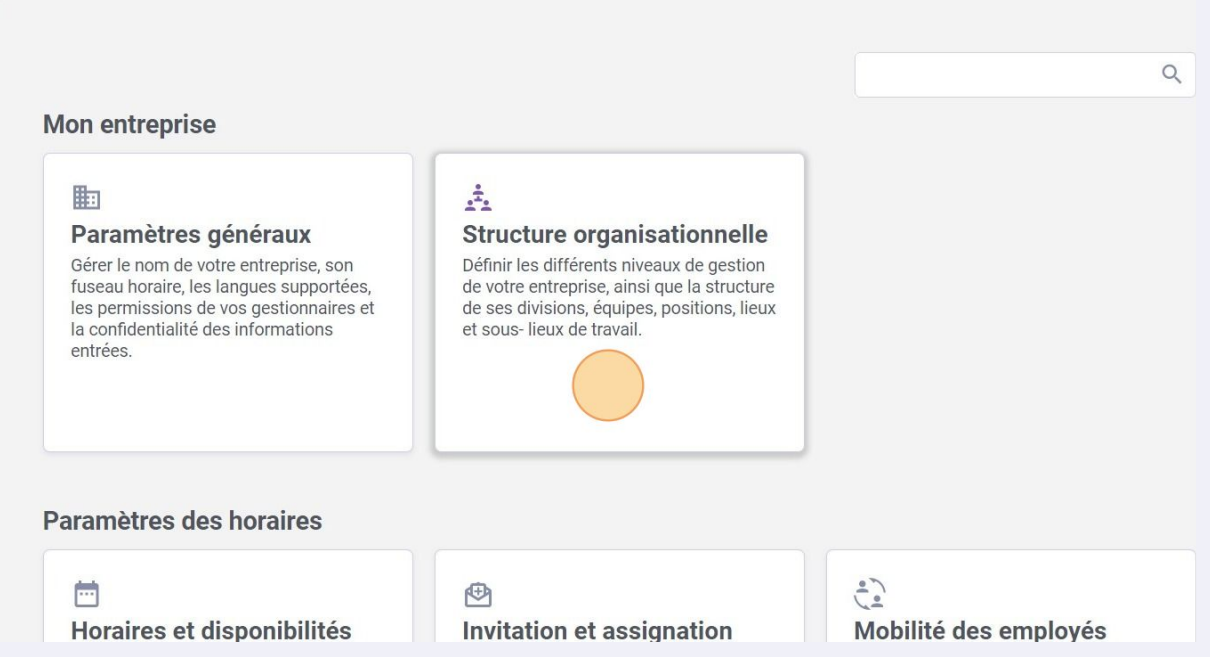

4 Cliquez sur les trois points situés à l'extrémité de la division à modifier

## Structure organisationnelle

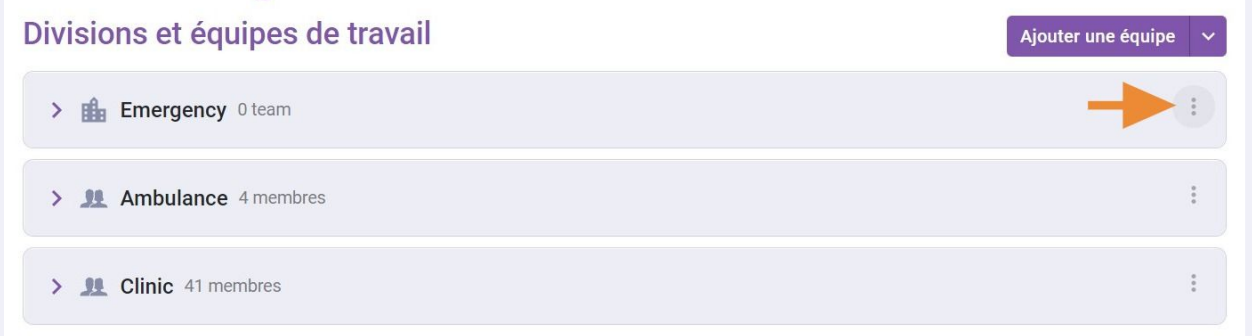

# Structure organisationnelle

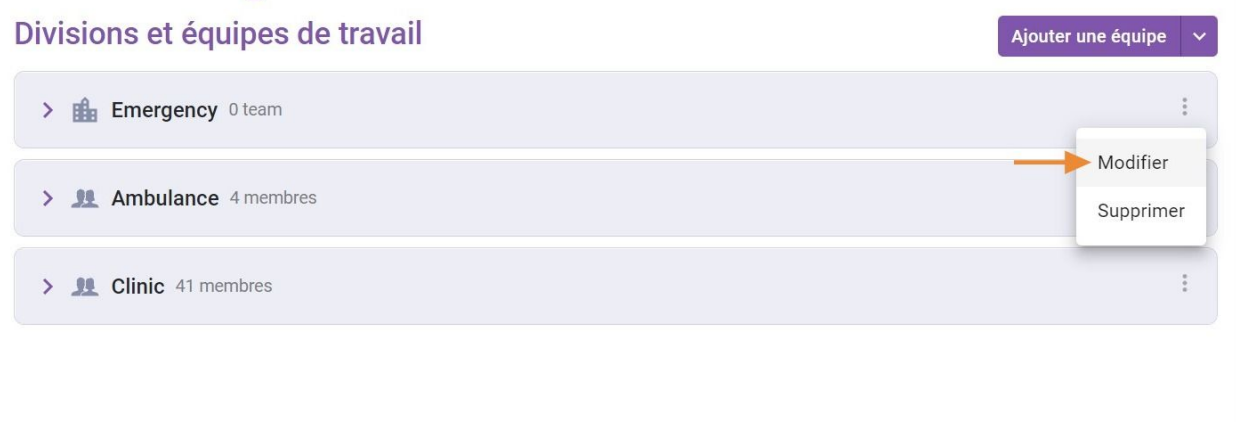

#### 6 Entrez le nouveau nom de la division

|         | <ul> <li>C Retour aux paramètres</li> <li>Paramètres généraux</li> <li>Structure organisationnelle</li> </ul> | Structure organisationnelle<br>Divisions et équipes de travail |         |         |
|---------|----------------------------------------------------------------------------------------------------|----------------------------------------------------------------|---------|---------|
| 8       | Divisions et équipes de travail                                                                               | · · · ·                                                        |         |         |
| Ĺ       | Gestion des positions                                                                                         | Modifier une division                                          |         | ×       |
| ]       | Gestion des lieux                                                                                             |                                                                |         |         |
| ]<br>\$ | Horaires et disponibilités                                                                                    | Information 2 Associations                                     |         |         |
| 40)     | Invitation et assignation                                                                                     | Nom                                                            |         | EN      |
| 6V      | Mobilité des employés                                                                                         | Energency                                                      |         |         |
| ?       | Paie et congés                                                                                                |                                                                |         |         |
|         | Temps et présence                                                                                             |                                                                | Annuler | Suivant |
| \$\$    | Facturation                                                                                                   |                                                                |         |         |
| FR      | Intégrations                                                                                                  |                                                                |         |         |
|         | •                                                                                                    |                                                                |         |         |

#### 7 Cliquez sur Suivant

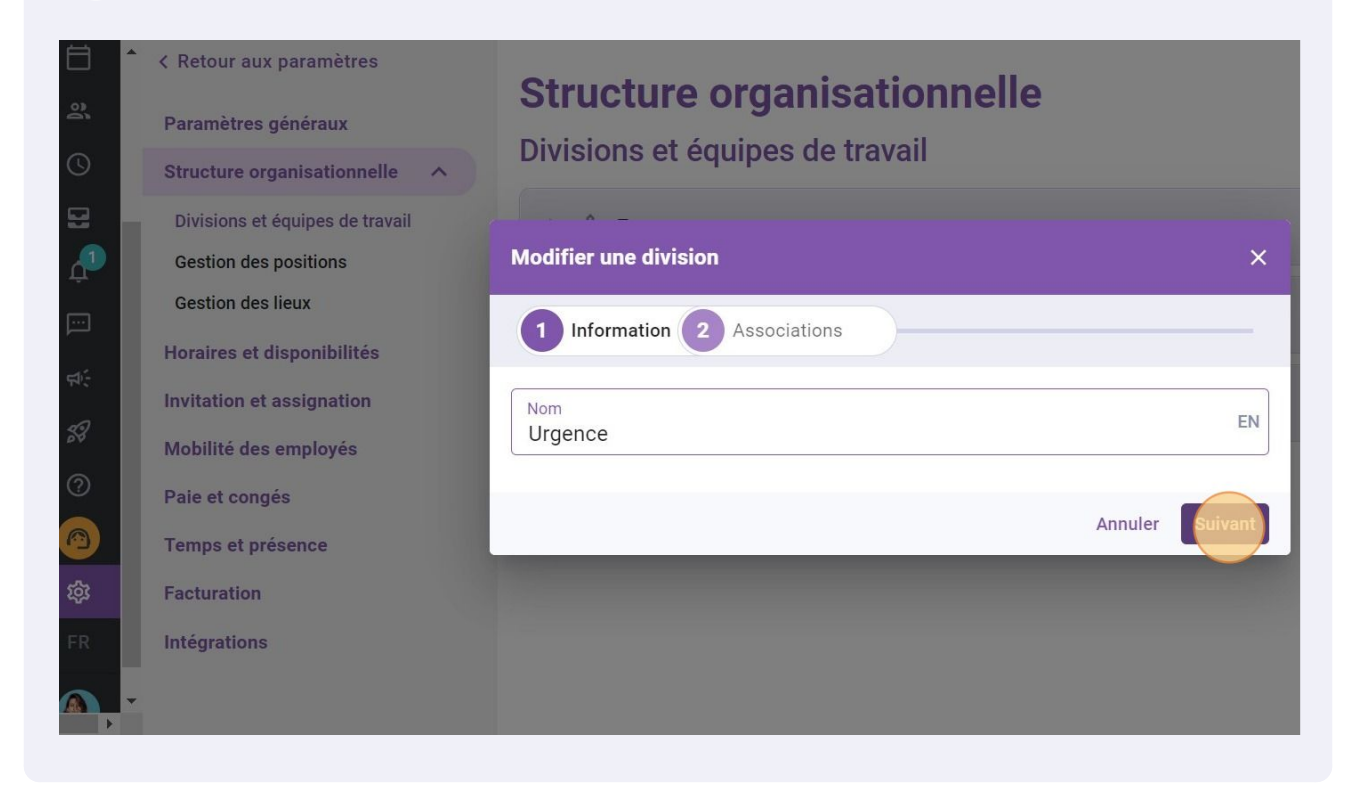

#### 8 Sélectionnez une ou plusieurs équipes

| Structure organisationnelle<br>Divisions et équipes de travail |                                                                                                    |  |  |  |
|----------------------------------------------------------------|----------------------------------------------------------------------------------------------------|--|--|--|
| Modifier une division                                          | ×                                                                                                    |  |  |  |
| és                                                             |                                                                                                    |  |  |  |
| Équipes<br>Sélectionner une ou plusieurs équipes               | ~                                                                                                    |  |  |  |
| ٩                                                              |                                                                                                    |  |  |  |
| Toutes les équipes                                             |                                                                                                    |  |  |  |
| Clinic                                                         |                                                                                                    |  |  |  |
|                                                                | Structure organisationnelle<br>Divisions et équipes de travail<br>Modifier une division  Modifier une division  Medifier une division  Medifier |  |  |  |

#### Appuyez sur Sauvegarder

9

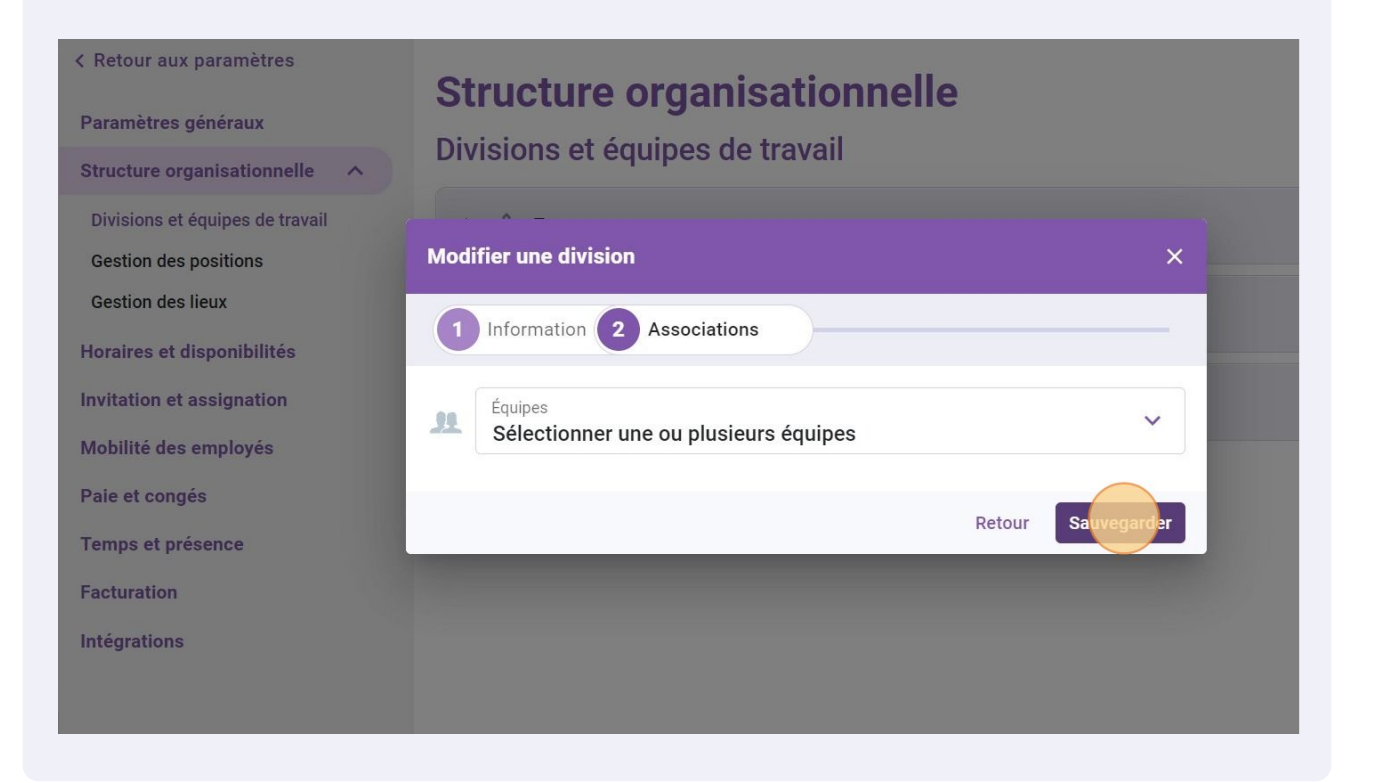

**10** Cliquez sur les trois points situés à l'extrémité de la division à supprimer

## Structure organisationnelle

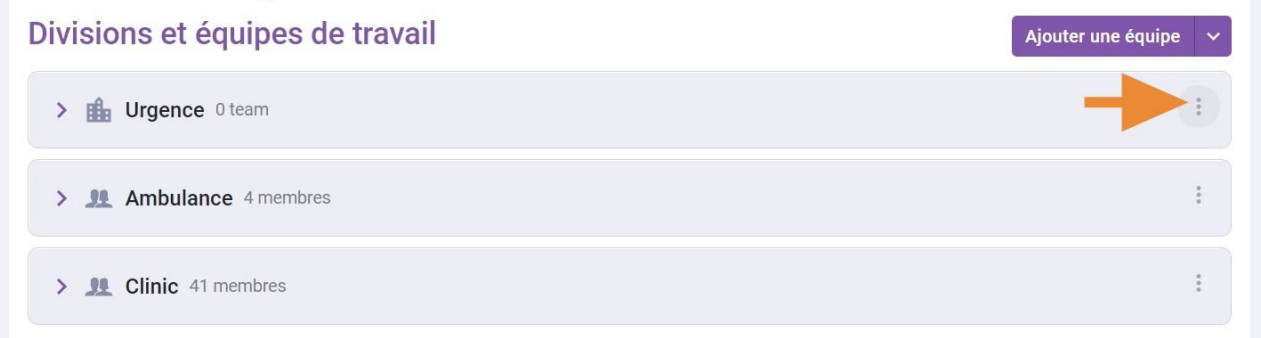

## **11** Appuyez sur Supprimer

# Structure organisationnelle

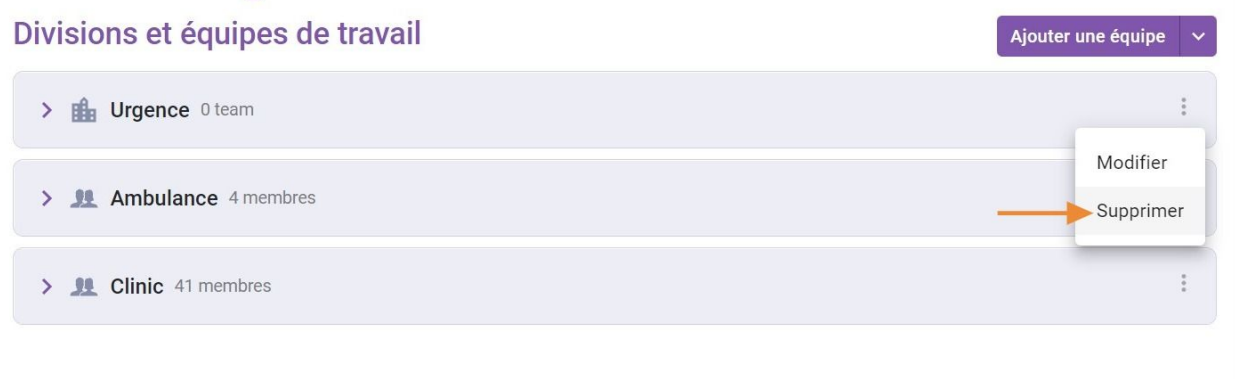

## 12 Cliquez sur Confirmer

| visions et | isions et équipes de travail                             |        |  |  |  |
|------------|----------------------------------------------------------|--------|--|--|--|
| > 🏭 Urgenc | e O team                                                 |        |  |  |  |
| Ambul      | Confirmer l'action                                       | ×      |  |  |  |
| Clinic     | Êtes-vous sûr de vouloir retirer la<br>division Urgence? |        |  |  |  |
|            | Annuler Co                                               | nfirme |  |  |  |
|            |                                                          |        |  |  |  |
|            |                                                          |        |  |  |  |
|            |                                                          |        |  |  |  |